## Comment puis-je m'assurer que le volant T150 / T150 Ferrari Wheel FFB est installé correctement sur mon ordinateur?

Premièrement, le sélecteur USB sur la base du T150 devrait être en position **PS3.** 

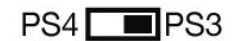

Une fois connectée et installée en utilisant la plus récente version du pilote, le volant devrait normalement apparaître au niveau du **Gestionnaire de Périphérique :** 

- Accédez au Gestionnaire de Périphérique sous Windows 10
- Accédez au Gestionnaire de Périphérique sous Windows 8 / 8.1
- Accédez au Gestionnaire de Périphérique sous Windows 7 / Vista/ XP

Les deux composants du volant devraient apparaître de la manière suivante:

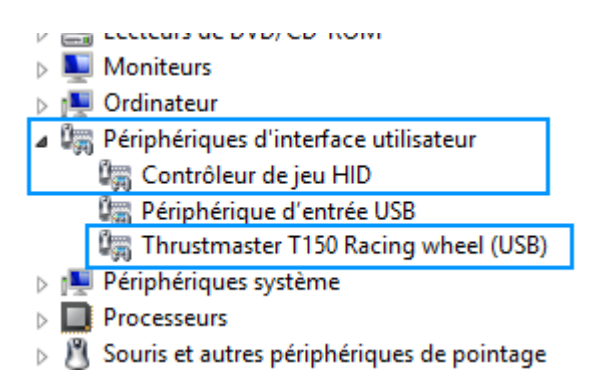

Le volant sera également disponible sous Contrôleurs de jeu :

- Démarrer/Applications/Thrustmaster/Control Panel. (Windows 10 / 8.1/8)

- Démarrer/Tous les programmes/Thrustmaster/Force Feedback Driver/Control Panel. (Windows 7/ Vista/ XP)

| Contrôleur           |            | État |
|----------------------|------------|------|
| Thrustmaster T150 Ba | cing wheel | OK   |
|                      |            |      |
|                      |            |      |
|                      |            |      |
|                      |            |      |
|                      |            |      |

Cliquez sur **Propriétés** pour accéder au panneau de configuration vous permettant de paramétrer votre volant :

| Test du Périphérique       | Tester les Forces Ajuster les Forces                      |                                                                                                    |
|----------------------------|-----------------------------------------------------------|----------------------------------------------------------------------------------------------------|
|                            | FORCE FEEDBACK                                            | www.thrustmaster.com<br>Package: 2.TTRS.2015<br>ts.thrustmaster.com<br>Firmware: 5<br>Driver: 2.8.29.0<br>S/N: 150T157B121212 |
| Volant                     | Angle de Rotation Défaut   140° 1080°   Axe X 50.2 %      | Croix Multidirectionnelle                                                                                                    |
| Pédales                    | Sépa<br>Sépa<br>Sépa<br>Sépa<br>Com<br>Frein Accélérateur | arées (Défaut)<br>binées                                                                                                    |
| Boutons<br>1 2 3<br>9 10 1 | 3 4 5 6 7 8<br>1 12 13<br>OK                              | Vérifier les<br>Mises à jour<br>Annuler Appliquer                                                                             |

Dans le coin supérieur droit vous trouvez les informations relatives à votre volant ainsi le pilote présentement installé. Assurez-vous d'avoir cette information à portée de main si vous avez à communiquer avec notre support technique.

| THRUSTMASTER         |
|----------------------|
| www.thrustmaster.com |
| Package: 2.TTRS.2015 |
| ts.thrustmaster.com  |
| Firmware: 5          |
| Driver: 2.8.29.0     |
| S/N: 150T157B121212  |

(Image à titre indicatif seulement; peut ne pas représenter l'état actuel de votre volant)

THRUSTMASTER' Support Technique